Mein Schiff

# Ausfüllhilfe für die elektronische Reisegenehmigung ETA | Vereinigtes Königreich

### Version 2025

(Alle Angaben gelten vorbehaltlich Änderungen.)

#### Allgemeines

Bitte beachten Sie, dass die Einreise aus touristischen Gründen in das Vereinigte Königreich nur noch mit einem **gültigen Reisepass** möglich ist.

Alle Reisenden (inkl. Kinder & Babys), die für Großbritannien nicht visumpflichtig sind, benötigen eine elektronische Reisegenehmigung (Electronic Travel Authorisation, ETA) - eine digitale Erlaubnis zur Einreise in das Vereinigte Königreich. Davon ausgenommen sind britische und irische Staatsbürger. Das ETA ist kostenpflichtig und erlaubt mehrere Reisen in das Vereinigte Königreich für jeweils bis zu sechs Monate innerhalb von zwei Jahren oder bis zum Ablauf des Reisepasses - je nachdem, was früher eintritt. Die Beantragung kann über die offizielle UK ETA-App sowie über die Website erfolgen: <u>https://apply-for-an-eta.homeoffice.gov.uk/apply/electronic-travel-authorisation/how-to-apply</u>. Die durchschnittliche Bearbeitungszeit beträgt circa drei Tage. Wir empfehlen daher, die Beantragung so früh wie möglich, spätestens jedoch 72 Stunden vor Abreise zu stellen. **Bitte halten Sie während des Check-ins am Anreisetag einen Nachweis in gedruckter oder digitaler Form bereit. Ohne Visum oder ETA ist eine Mitreise an Bord ausnahmslos nicht möglich.** 

1. Öffnen Sie den Link: https://apply-for-an-eta.homeoffice.gov.uk/apply/electronic-travel-authorisation/how-to-apply und klicken Sie auf das grüne Feld "**Continue**":

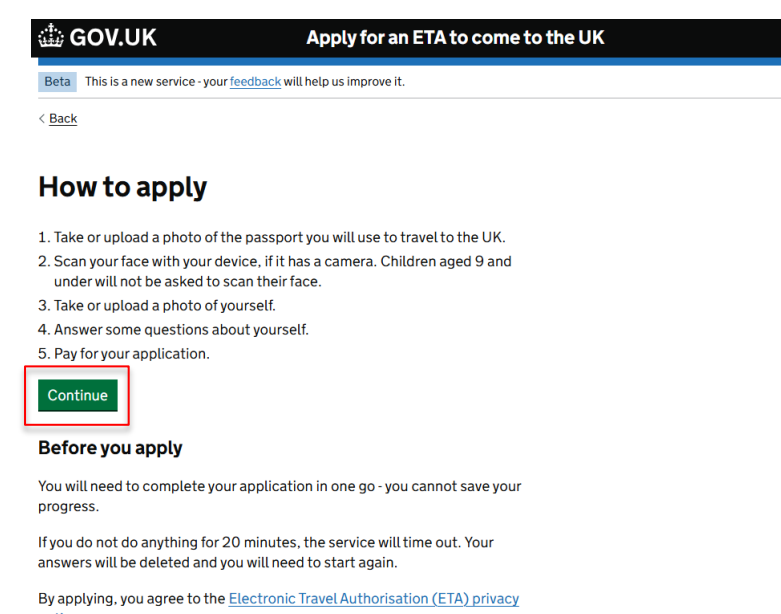

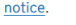

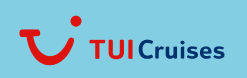

Mein Schiff

2. Geben Sie Ihre E-Mail-Adresse ein und bestätigen Sie mit Klick auf "Continue":

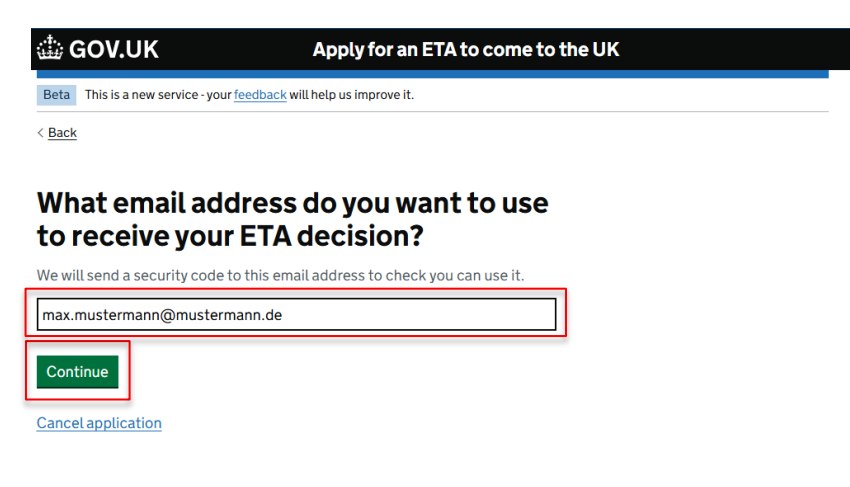

3. Sie erhalten in wenigen Minuten einen 6-stelligen "Security Code" per E-Mail, welchen Sie in das Feld eingeben. Bitte bestätigen Sie mit Klick auf "**Continue**":

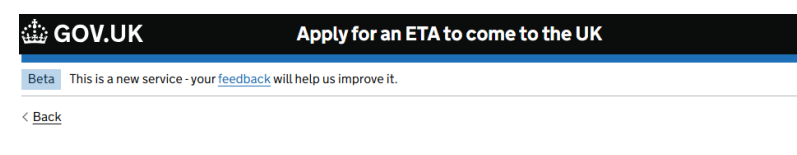

### **Check your email**

We have sent a 6 digit security code to:

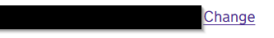

You need to use this code within 10 minutes or it will expire.

If you have not received a security code, make sure the email address is correct and you have checked your spam folder.

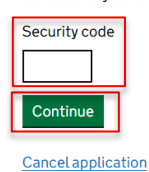

Resend security code

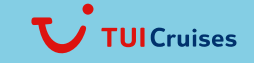

Mein Schiff-

4. Sie werden nun darüber informiert, dass Sie ein Foto Ihres physischen Reisepasses machen müssen. Bitte beachten Sie, dass Ihr Antrag abgelehnt werden kann, wenn Sie ein Foto eines digitalen Reisepasses hochladen.

Das Foto oder der Scan muss Folgendes enthalten:

- alle 4 Ecken der Seite mit den persönlichen Daten
- Ihre persönlichen Daten
- das Foto von Ihnen
- die maschinenlesbare Zone (MRZ)

Die MRZ besteht aus 2 oder 3 Zeilen mit Buchstaben, Symbolen und Zahlen am unteren Rand der Personaldatenseite Ihres Passes.

Das Foto oder der Scan muss:

- klar und scharf sein
- ohne Blendung oder Reflexionen

Bitte bestätigen Sie mit Klick auf "Continue":

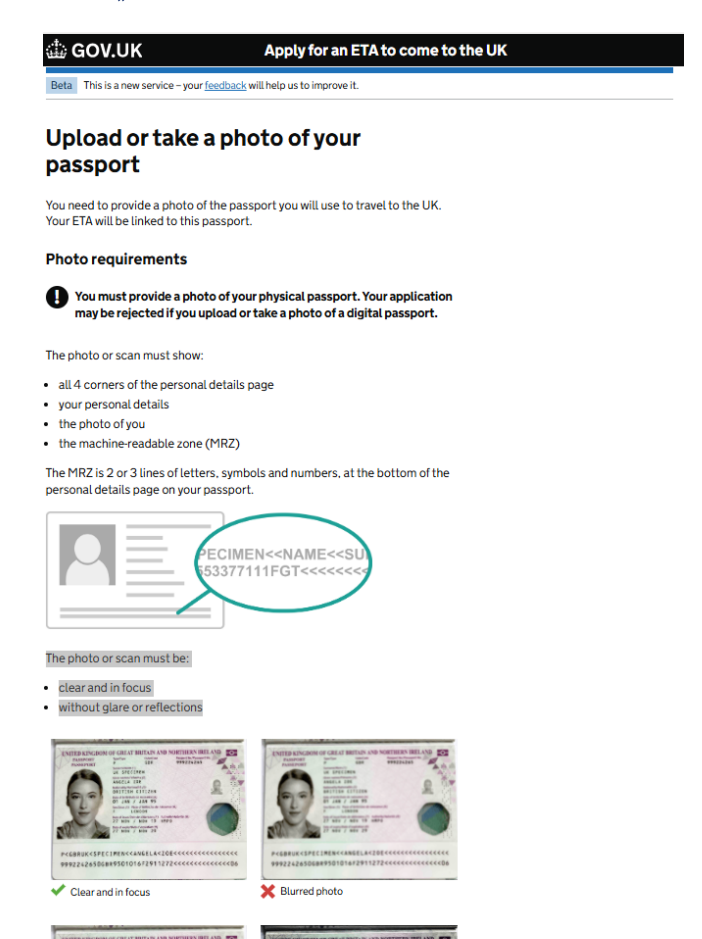

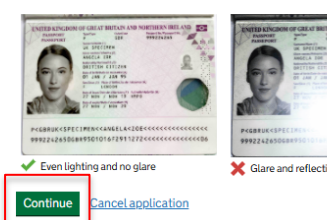

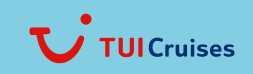

Mein Schiff

5. Im nächsten Schritt können Sie überprüfen, ob Ihr Foto den Anforderungen entspricht. Dafür klicken Sie auf "**Choose file**" und wählen Ihr Foto aus und laden es hoch.

Das Foto muss sein:

- unverfälscht durch Effekte oder Filter
- im Original, nicht als Screenshot oder Fotokopie
- von einem physischen Reisepass, nicht von einem digitalen Reisepass
- in Farbe
- horizontal (Querformat)
- eine jpg- oder jpeg-Datei

Bitte bestätigen Sie mit Klick auf "Continue":

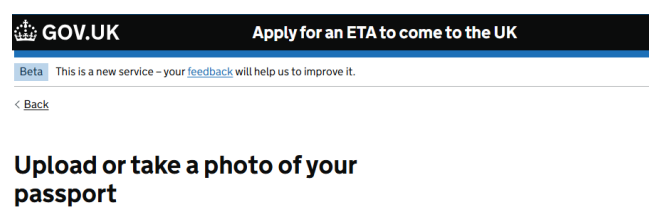

You will be able to check if your photo meets our requirements on the next page.

The photo must be:

- unaltered by effects or filters
- original, not a screenshot or photocopy
- of a physical passport, not a digital passport
- in colour
- horizontal (landscape)a jpg or jpeg file

#### Upload or take a photo

Choose file No file chosen

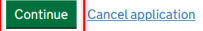

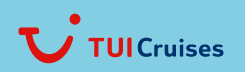

Mein Schiff

- 6. Das Ergebnis der Überprüfung wird angezeigt:
  - a) "We could not read your passport from this photo" (dt. Wir konnten Ihren Reisepass auf diesem Foto nicht lesen). Bitte versuchen Sie es mit einem anderen Foto erneut durch Klick auf "Use another photo":

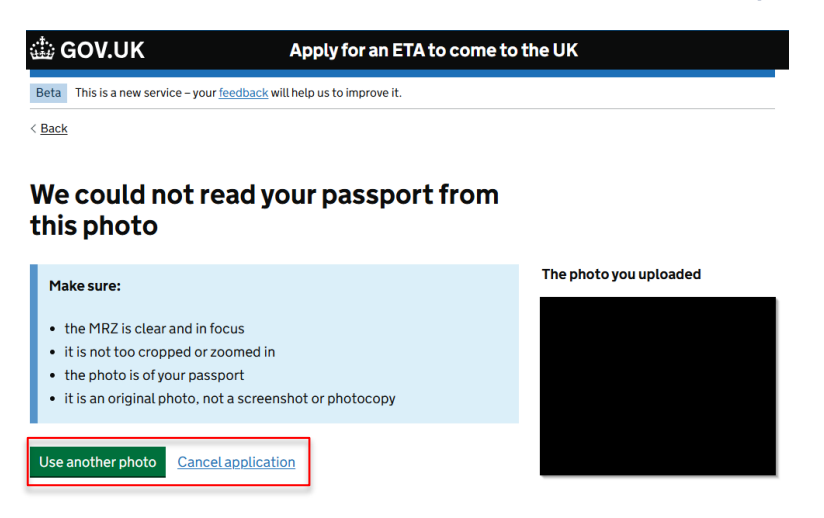

b) **"Your photo meets the requirements**" (dt. Ihr Foto entspricht den Anforderungen). Bitte bestätigen Sie mit Klick auf **"Continue**"

|             | GOV.UK                                             | Apply for an ETA to come to the UK |
|-------------|----------------------------------------------------|------------------------------------|
| Bet         | a This is a new service – your <u>feedback</u> wil | I help us to improve it.           |
| < <u>Ba</u> | ick                                                |                                    |

### Your photo meets the requirements

If your ETA is granted, you will need to travel to the UK using this passport.

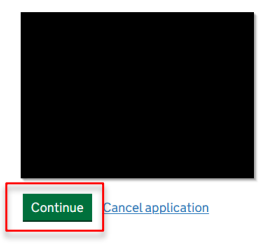

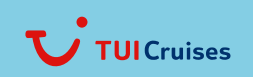

Mein Schiff-

7. Überprüfen Sie die vom System übernommenen Daten.

Vergewissern Sie sich, dass diese mit der maschinenlesbaren Zone (MRZ) auf dem Reisepass übereinstimmen.

Die MRZ besteht aus zwei Zeilen mit Buchstaben, Symbolen und Zahlen am unteren Rand der Seite mit den persönlichen Daten in Ihrem Pass.

Machen Sie sich keine Sorgen, sollte Ihr Name gekürzt worden sein oder folgendes fehlt:

- Bindestriche
- Apostrophe
- Akzente
- andere Sonderzeichen

Überprüfen Sie, ob Ihr Name mit der MRZ in Ihrem Pass übereinstimmt. Er enthält nur die Buchstaben A bis Z und Leerzeichen.

Mit Klick auf "Change" können Sie jeweils die Angabe korrigieren. Wenn alle Angaben korrekt sind, bestätigen Sie bitte mit Klick auf "**Continue**":

| 🎂 GOV.UK                          | Apply for an ETA to come to the UK   |
|-----------------------------------|--------------------------------------|
| Beta This is a new service – your | feedback will help us to improve it. |
| < Back                            |                                      |
|                                   |                                      |
| Check your info                   | ormation                             |

Make sure it matches the machine readable zone (MRZ) on the passport you will use to travel to the UK.

The MRZ is 2 lines of letters, symbols and numbers, at the bottom of the personal details page on your passport.

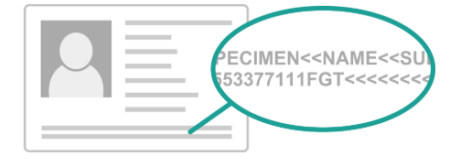

Do not worry if your name is shortened or does not include:

- hyphens
- apostrophes
- accents

other special characters

Check your name matches the MRZ on your passport. It only has letters A to Z and spaces.

| Name             |               | Change |
|------------------|---------------|--------|
| Passport number  |               | Change |
| Expiry date      |               | Change |
| Date of birth    |               | Change |
| Nationality      | Germany - DEU | Change |
| Country of issue | Germany - DEU | Change |

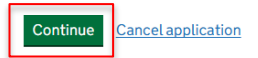

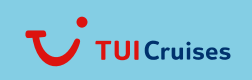

Mein Schiff-

8. Sie werden nun aufgefordert Ihr Gesicht zu scannen.

"Als Nächstes werden wir die Kamera Ihres Geräts verwenden, um zu überprüfen, ob Sie eine echte Person sind."

Sie können diesen Schritt überspringen, wenn Sie keine Kamera an Ihrem Gerät haben. Dafür klicken Sie auf "**skip this step**" und fahren Sie fort mit **Punkt 10**.

#### **Hinweis:**

Wenn Sie sich für eine andere Person bewerben, müssen Sie deren Gesicht scannen - nicht Ihres. Wenn die Person nicht bei Ihnen ist, können Sie diesen Schritt überspringen. Dies hat keine Auswirkungen auf deren ETA-Antrag.

Wenn Ihr Gerät über eine Kamera verfügt, klicken Sie auf "Continue":

| 🎂 GOV.UK                                          | Apply for an ETA to come to the UK                     |
|---------------------------------------------------|--------------------------------------------------------|
| Beta This is a new service - your                 | eedback will help us to improve it.                    |
| < Back                                            |                                                        |
| Scan your face                                    |                                                        |
| Next, we will use the camera o                    | your device to check you are a real person.            |
| You can <u>skip this step</u> if you do           | not have a camera on this device.                      |
| If you are applying for s                         | omeone else                                            |
| If you are applying for someone                   | else, you need to scan their face - not yours.         |
| If they are not with you, you car<br>application. | <u>skip this step</u> . This will not affect their ETA |
| Continue Cancel application                       | in.                                                    |

- 9. Bereiten Sie sich auf den Gesichtsscan vor Sie müssen:
  - in einem gut beleuchteten Raum sein
  - Gesichtsbedeckungen abnehmen
  - Drehen Sie die Helligkeit Ihres Geräts auf
  - Halten Sie Ihr Gesicht nahe an die Kamera (ca. 20 cm Abstand)
  - Halten Sie Ihre Augen offen

Wenn Sie bereit sind, klicken Sie auf "**Start scan**" und halten Ihr Gesicht in den dafür vorgegeben Rahmen bis Sie automatisch weitergeleitet werden:

| 🎂 GOV.UK                          | Apply for an ETA to come to the UK   |  |
|-----------------------------------|--------------------------------------|--|
| Beta This is a new service – your | feedback will help us to improve it. |  |
| < <u>Back</u>                     |                                      |  |
| Get ready for th                  | ne face scan                         |  |

You will need to:

- be in a well-lit room
- remove any face coverings
- turn up the brightness on your device
- have your face close to the camera (20 cm or 8 inches away)

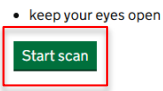

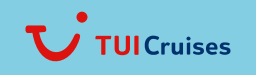

Mein Schiff-

Sobald der Gesichtsscan erfolgreich abgeschlossen wurde werden Sie auf die folgende Seite geleitet. Durch Klick auf "**Continue**" geht die Beantragung weiter:

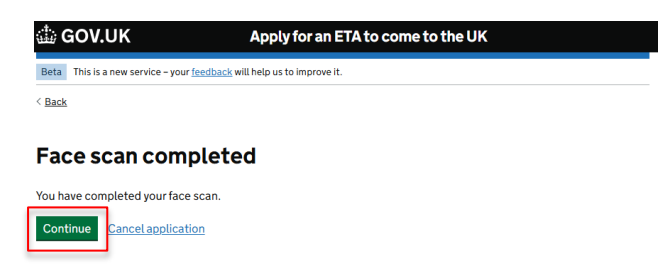

10. Nun werden Sie aufgefordert ein Foto von sich zu machen zum Abgleich Ihrer Identität.

Stellen Sie sicher, dass Sie:

- einen einfachen hellen Hintergrund
- keine Gegenstände oder Personen hinter Ihnen
- Ihr Kopf, Ihre Schultern und Ihr Oberkörper müssen sichtbar sein

Sie benötigen zudem:

- eine gleichmäßige Beleuchtung
- keine Schatten oder Blendung auf Ihrem Gesicht oder hinter Ihnen

Bitte bestätigen Sie mit Klick auf "Continue":

< Back

 GOV.UK
 Apply for an ETA to come to the UK

 Beta
 This is a new service -your (rectback will help us to improve it.

### Provide a photo of yourself

We need a photo of your face to confirm your identity.

Make sure you have: • a plain light background • no objects or people behind you • your head, shoulders and upper body must be visible

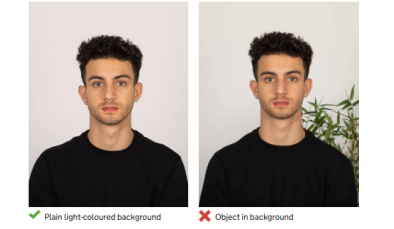

You also need:

even lighting
no shadows or glare on your face or behind you

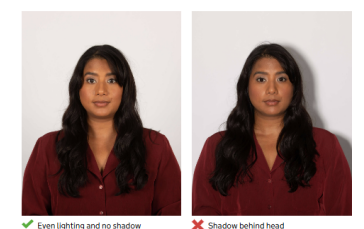

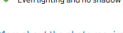

More about the photo requirements

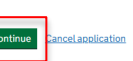

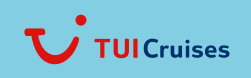

Mein Schiff

#### Laden Sie das Foto von sich hoch.

Dafür klicken Sie auf "Choose file" und wählen Ihr Foto aus und laden es hoch mit dem Klick auf "Continue".

Das Foto muss:

- sich von dem in Ihrem Reisepass unterscheiden
- kürzlich aufgenommen worden sein (nicht älter als 3 Monate)
- vertikal (Hochformat)
- eine jpg- oder jpeg-Datei

#### Sie dürfen nicht:

- ein Foto von einem anderen Foto hochladen
- keine Effekte oder Filter verwenden

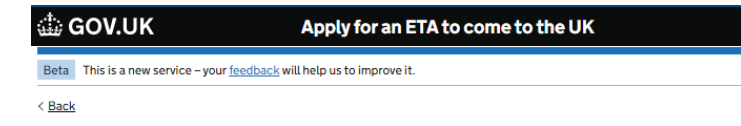

### Upload or take a photo of yourself

The photo must be:

- different to the one in your passport
- recently taken (no more than 3 months old)
- vertical (portrait)
- a jpg or jpeg file

You must not:

- upload a photo of another photo
- use any effects or filters

### Upload or take a photo

Choose file No file chosen

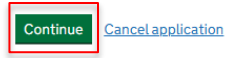

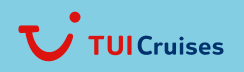

Mein Schiff

11. Das System überprüft Ihr hochgeladenes Foto auf die Anforderungen und empfiehlt ggf. das ein anderes Foto genutzt werden soll. Diese Empfelungen sind in dem blauen Kasten zu erkennen.

Sie können entscheiden, ob Sie das Foto trotzdem nutzen möchten, in dem Sie "**Yes, I want to use this photo**" (dt. Ja, ich möchte dieses Foto nutzen) auswählen. Bitte beachten Sie jedoch, dass dieses abgelehnt werden kann.

Sie können dieses Foto trotzdem verwenden, wenn Sie:

- einen medizinischen oder religiösen Grund haben, warum es den Anforderungen nicht entspricht
- Sie glauben, dass die Ergebnisse der automatischen Überprüfung nicht korrekt sind

Für das Foto, das Sie einreichen, sind Sie selbst verantwortlich. Die Behörde kann Ihren ETA-Antrag ablehnen, wenn das Foto nicht den Anforderungen entspricht.

Wenn Sie "**No, I want to upload another photo**" (dt. Nein, ich möchte ein anderes Foto hochladen) auswählen, können Sie ein anderes Foto auswählen und durch Klick auf "**Choose file**" und "**Continue**" erneut hochladen (Punkt 11).

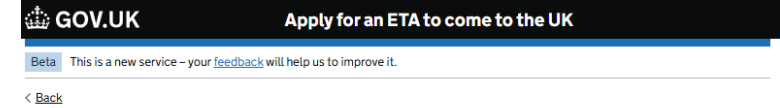

### Check your photo

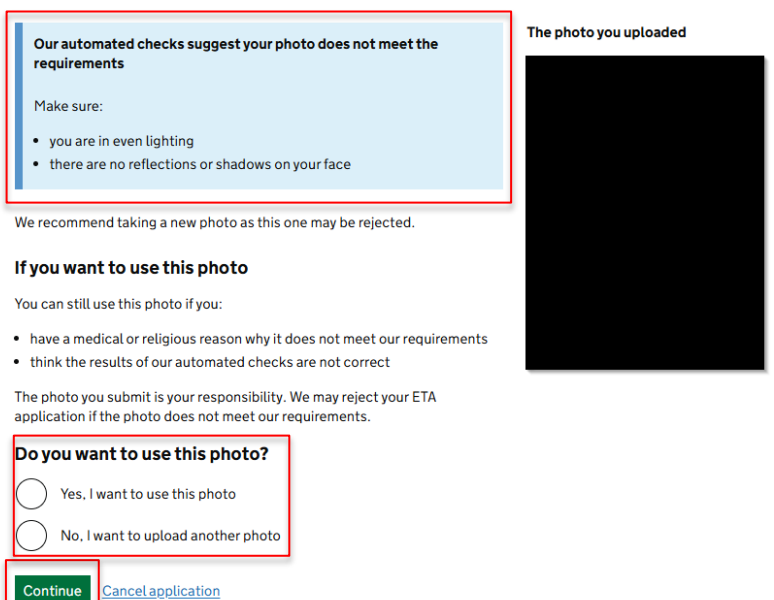

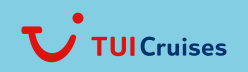

Mein Schiff

Im besten Fall entspricht Ihr Foto direkt den Anforderungen (zu erkennen am grünen Kasten). In diesem Fall wählen Sie bitte "**Yes, I want to use this photo**" (dt. Ja, ich möchte dieses Foto nutzen) aus und bestätigen mit Klick auf "**Continue**".

| 🎂 GOV.UK                                                      | Apply for an ETA to come to                                    | the UK                 |
|---------------------------------------------------------------|----------------------------------------------------------------|------------------------|
| Beta This is a new service - your                             | feedback will help us to improve it.                           |                        |
| < <u>Back</u>                                                 |                                                                |                        |
| Your photo me                                                 | ets the requirements                                           |                        |
| We will use this photo to conf                                | irm your identity.                                             |                        |
| Our automated checks su                                       | ggest this photo meets the requirements                        | The photo you uploaded |
| You still need to check the ph<br>our automated checks are no | oto yourself and upload another one if you think<br>t correct. |                        |
| Do you want to use this                                       | s photo?                                                       |                        |
| Yes, I want to use this                                       | photo                                                          |                        |
| No, I want to upload a                                        | nother photo                                                   |                        |
| Continue Cancel applicat                                      | ion                                                            |                        |
|                                                               |                                                                |                        |

12. Sie werden gefragt, ob Sie eine Telefonnummer besitzen.

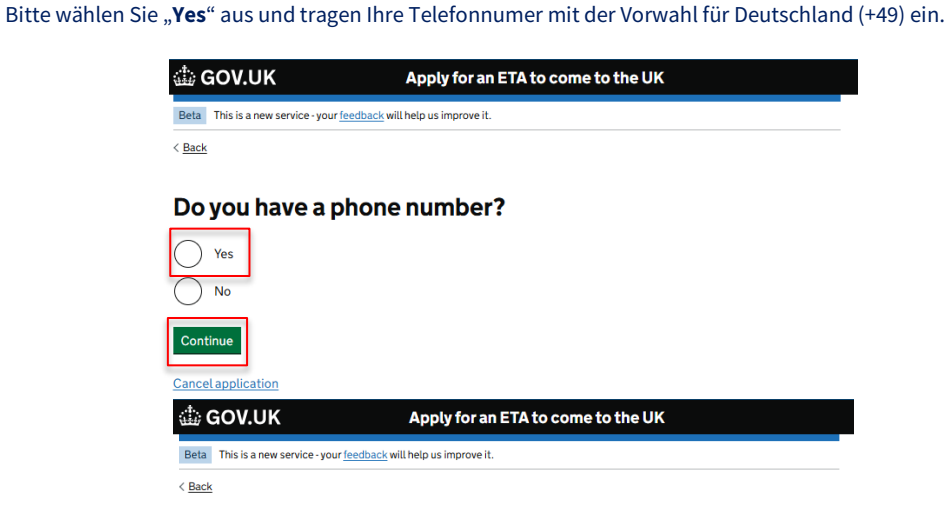

### Do you have a phone number?

| $\odot$    | Yes                                                                                     |
|------------|-----------------------------------------------------------------------------------------|
| Ī          | What is your phone number?<br>For international numbers include + and the country code. |
|            | +49                                                                                     |
| $\bigcirc$ | No                                                                                      |
| Cont       | inue                                                                                    |
| Cance      | lapplication                                                                            |

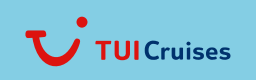

Mein Schiff-

13. Ihre Adressdaten

Bitte geben Sie unter "Address line 1" Ihre Straße und Hausnummer an sowie unter "Town or city" die Stadt in der Sie gemeldet sind. Bei "Country" bitte dementsprechend "Germany" eingeben. Bitte bestätigen Sie mit Klick auf "**Continue**":

| 🎂 GOV.UK                         | Apply for an ETA to come to the UK          |  |
|----------------------------------|---------------------------------------------|--|
| Beta This is a new service - you | ur <u>feedback</u> will help us improve it. |  |
| < <u>Back</u>                    |                                             |  |
| Your home add                    | dress                                       |  |
| Provide the address where y      | rou live most of the time.                  |  |
| Address line 1                   |                                             |  |
|                                  |                                             |  |
| Address line 2 (optional)        |                                             |  |
| Address line 3 (optional)        |                                             |  |
| Town or city                     |                                             |  |
| Hamburg                          |                                             |  |
| Postal code or zip code (opt     | ional)                                      |  |
| Country                          |                                             |  |
| Continue                         |                                             |  |

14. Ihre Staatsangehörigkeiten

Sie werden gefragt, ob sie noch weitere Staatsangehörigkeiten außer für Deutschland besitzen. Bitte geben Sie alle Staatsangehörigkeiten an, die Sie ggf. in der Vergangenheit hatten, indem Sie "**Yes**" auswählen und mit Klick auf "**Continue**" bestätigen. Sie werden anschließend nach der weiteren Staatsangehörigkeit gefragt, welche Sie bitte mit dem englischen Namen des jeweiligen Landes angeben (durch Klick auf "Add other" können Sie weitere Staatsangehörigkeiten angeben) und mit Klick auf "**Continue**" bestätigen.

Sollten Sie nur die deutsche Staatsangehörigkeit besitzen, wählen Sie "No" und bestätigen Sie mit "Continue":

| 🎂 GOV.UK                              | Apply for an ETA to come to the UK    |
|---------------------------------------|---------------------------------------|
| Beta This is a new service - your fee | <u>iback</u> will help us improve it. |
| < <u>Back</u>                         |                                       |
|                                       |                                       |
| Do you have any other than Germ       | other nationalities<br>any?           |
| Include any nationalities you have    | e had in the past.                    |
| Yes                                   |                                       |
| ◯ No                                  |                                       |
| Continue                              |                                       |
| <b>Cancel application</b>             |                                       |

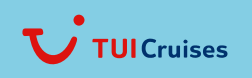

Mein Schiff

15. Sie werden gefragt, ob Sie zum aktuellen Zeitpunkt einen Beruf ausüben (angestellt oder selbstständig). Bitte wählen Sie "**Yes, I have a Job**" (dt. Ja) und geben Sie Ihren Beruf/Ihre Berufe in das erscheinende Textfeld ein oder "**No, I do not have a job**" (dt. Nein) und bestätigen Sie mit Klick auf "**Continue**":

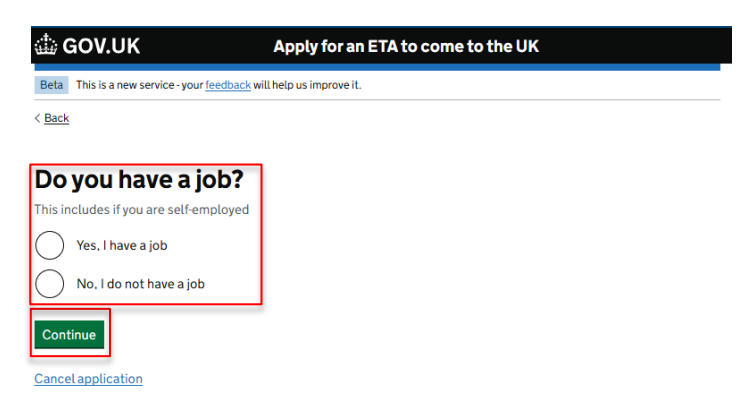

16. Sie werden gefragt, ob Sie jemals strafrechtlich verurteilt worden sind. Bitte geben Sie ggf. Verurteilungen aus allen Ländern an. Verurteilungen wegen Aktivitäten, welche im Vereinigten Königreich legal sind, z. B. Mitgliedschaft in einer Gewerkschaft oder gleichgeschlechtliche Beziehungen müssen nicht angebenen werden.

Bitte wählen Sie "Yes" oder "No" und bestätigen Sie mit Klick auf "Continue":

| 🅼 GOV.UK                                                               | Apply for an ETA to come to                                                           | the U |
|------------------------------------------------------------------------|---------------------------------------------------------------------------------------|-------|
| Beta This is a new service - your feed                                 | back will help us improve it.                                                         |       |
| < <u>Back</u>                                                          |                                                                                       |       |
| Have you ever ha<br>conviction?                                        | d a criminal                                                                          |       |
| Include convictions from any cour                                      | itry.                                                                                 |       |
| You do not need to tell us about of<br>UK, for example trade union mem | onvictions for activities that are legal in the<br>bership or same-sex relationships. |       |
| Yes                                                                    |                                                                                       |       |
| ◯ No                                                                   |                                                                                       |       |
| Continue                                                               |                                                                                       |       |
| Cancel application                                                     |                                                                                       |       |

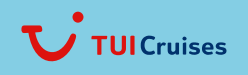

Mein Schiff

- 17. Waren Sie jemals in eine der folgenden Handlungen verwickelt oder wurden Sie verdächtigt, eine der folgenden Handlungen begangen zu haben?
  - Kriegsverbrechen, Völkermord oder Verbrechen gegen die Menschlichkeit
  - Terrorismus, einschließlich der Unterstützung von oder der Mitgliedschaft in terroristischen Gruppen
  - Unterstützung extremistischer Gruppen oder
  - Äußerung extremistischer Ansichten

| Bitte wählen Sie " <b>Yes</b> " oder " <b>No</b> " und bestätigen Sie mit Klick auf                    | "Continue": |
|----------------------------------------------------------------------------------------------------|-------------|
| GOV.UK Apply for an ETA to come to the UK                                                              |             |
| Beta This is a new service - your <u>feedback</u> will help us improve it.                             |             |
| < <u>Back</u>                                                                                          |             |
| Have you ever been involved in, or<br>suspected of, any of the following?                              |             |
| • war crimes, genocide or crimes against humanity                                                      |             |
| terrorism including support for, or membership of, terrorist groups     supporting extremist groups or |             |
| expressing extremist views                                                                             |             |
| Ves                                                                                                    |             |
| ○ No                                                                                                   |             |
| Continue                                                                                               |             |
| Cancel application                                                                                     |             |

Bitte überprüfen Sie Ihre Angaben.
 Sie haben die Möglichkeit mit Klick auf "Change" die jeweilige Angabe zu ändern.

Bestätigen Sie mit Klick auf "Continue":

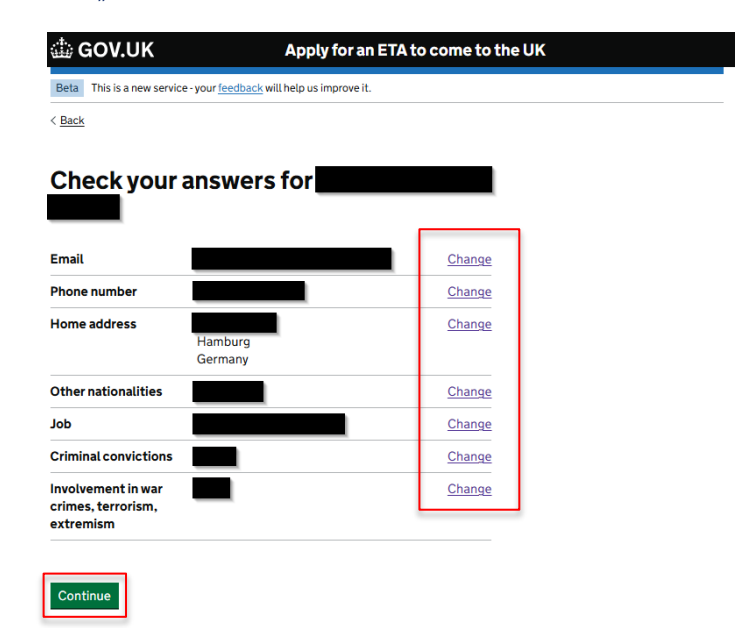

Cancel application

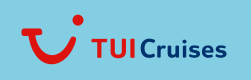

Mein Schiff

#### 19. Erklärung

"Mit dem Absenden dieser Bewerbung bestätigen Sie, dass die von Ihnen gemachten Angaben nach bestem Wissen und Gewissen richtig sind.

Wenn Sie falsche Angaben gemacht haben:

Cancel application

kann Ihre Bewerbung abgelehnt werden können Sie strafrechtlich verfolgt werden können Sie aus dem Vereinigten Königreich verbannt werden. Wenn Sie den Antrag im Namen einer anderen Person stellen, müssen Sie mit dieser bestätigen, dass der Antrag vollständig und korrekt ist."

Bestätigen Sie diese Erklärung mit Klick auf "Continue to payment" (dt. Weiter zur Bezahlung):

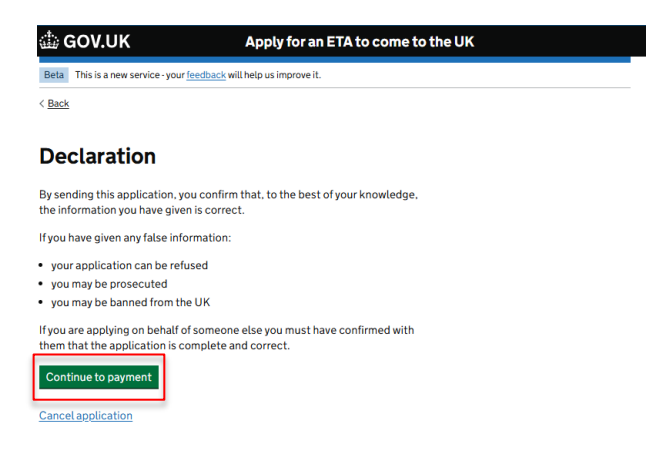

20. Sie werden anschließend gefragt, aus welchem Land Sie sich bewerben.
(Dies bestimmt die Währung, in der Sie Ihren Antrag bezahlen.)
Bitte tragen Sie "Germany" bzw. das Land Ihres Wohnsitzes ein und bestätigen Sie mit Klick auf "Continue":

| 👜 GOV.UK                             | Apply for an ETA to come to the UK            |
|--------------------------------------|-----------------------------------------------|
| Beta This is a new service - your fe | edback will help us improve it.               |
| < <u>Back</u>                        |                                               |
| Which country a                      | are you applying from?                        |
|                                      |                                               |
| This determines the currency th      | nat you will use to pay for your application. |
|                                      |                                               |

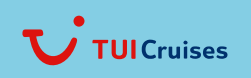

Mein Schiff

21. Ihre Zahlung

Wenn Sie sich von Deutschland aus bewerben, müssen Sie Ihre Bewerbung in Euro (EUR) bezahlen. Der angezeigte Betrag enthält Gebühren für die Währungsumrechnung.

Bitte bestätigen Sie mit Klick auf "Continue to payment on Worldpay" (dt. Weiter zur Zahlung per Worldpay):

| 🎂 GOV.UK                                                                   | Apply for an ETA to come to the UK                                |  |
|----------------------------------------------------------------------------|-------------------------------------------------------------------|--|
| Beta This is a new service - your <u>feedback</u> will help us improve it. |                                                                   |  |
| < Back                                                                     |                                                                   |  |
| Your payment                                                               |                                                                   |  |
| Because you are applying from (<br>application in euros (EUR). <u>Cho</u>  | Sermany, you will need to pay for your<br>ose a different country |  |
| Your application will cost                                                 | uros.                                                             |  |
| This includes fees for currency of Continue to payment on World            | onversion.<br>pay                                                 |  |
| Cancel application                                                         |                                                                   |  |

22. Sie werden auf Worldpay weitergeleitet.

worldpav

Sie haben die Möglichkeit per Google Pay, WeChat Pay, Kredit- oder Debitkarte zu zahlen, in dem Sie das jeweilige Zahlungsmittel auswählen und anschließend Ihre Zahlungsdaten angeben:

|              | • •                     |                    |
|--------------|-------------------------|--------------------|
| Order sum    | mary                    |                    |
| Reference:   |                         |                    |
| Description: |                         | UK ETA application |
| Amount (EUF  | R):                     |                    |
| Express Cl   | neckout                 |                    |
| -            | Mit <b>G</b> Pay bezabl | en                 |
|              |                         |                    |
| Select pay   | ment method             |                    |
|              | Credit/Debit Cards      | VISA 💽 👥 📷         |
|              | WeChat Pay              |                    |
|              |                         |                    |

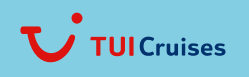

Mein Schiff

Card number (dt. Katennummer) Cardholder's name (dt. Name des Kreditkarteninhabers) Expiry Date (dt. gültig bis) Security code (dt. Sicherheitscode)

Bitte bestätigen Sie mit Klick auf "Make Payment" (dt. Jetzt zahlen):

## worldpay

| Order summary<br>Reference:<br>Description:<br>Amount (EUR):       | UK ETA application                                   |
|--------------------------------------------------------------------|------------------------------------------------------|
| Express Checkout<br>Mit G Pay bezahler                             | n                                                    |
| Payment details<br>* Indicates a required field<br>Card number * ✓ | Cardholder's name * 🗸                                |
| Expiry date * ✓                                                    | Security code ✓<br>Last 3 digits on the back of card |
| Cancel                                                             | Make Payment                                         |

### 23. Antrag übermittelt

Sie haben Ihren ETA-Antrag eingereicht. Sie erhalten eine Bestätigungs-E-Mail an die von Ihnen angebebene E-Mail-Adresse.

Sobald die Entscheidung gefallen ist, erhalten Sie eine weitere E-Mail. Die Entscheidung kann bis zu 3 Arbeitstage (Montag bis Freitag) dauern, aber sie kann auch früher eintreffen.

Bitte bestätigen Sie mit Klick auf "Finish and leave service" (dt. Beenden und Service verlassen):

| Beta This is a new service - your feedback will help us improve it.                                       |
|----------------------------------------------------------------------------------------------------|
| < <u>Back</u>                                                                                             |
|                                                                                                    |
| Application submitted                                                                                     |
| Your ETA reference number                                                                                 |
|                                                                                                    |
| Marchana an Inglite du anno 1774 ann Ille Allen                                                           |
| You have submitted your ETA application.                                                                  |
| We have sent you a confirmation email to                                                                  |
| What happens next                                                                                         |
| We will send you an email when we have made a decision on your ETA.                                       |
| Allow up to 3 working days (Monday to Friday) to get a decision, but it may<br>arrive much sooner.        |
| What did you think about this service? (takes 30 seconds) Finish and leave service Apply for someone else |

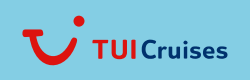

Mein Schiff

24. Prüfen Sie nach mind. 3 Arbeitstagen, ob Sie die Bestätigungs-E-Mail über den genehmigten ETA-Antrag erhalten haben.

#### Wichtig:

Bitte halten Sie während des Check-ins am Anreisetag einen Nachweis in gedruckter oder digitaler Form bereit. Ohne Visum oder ETA ist eine Mitreise an Bord ausnahmslos nicht möglich.

### 🏠 GOV.UK

ETA reference number:

Dear

### Your ETA application has been approved

Your ETA is valid from 2 APRIL 2025 to 2 APRIL 2027.

You can travel to the UK as many times as you want until your ETA expires.

Do not worry if your full name is not included on this email. It only needs to match your name in the first line of the machine-readable zone (MRZ) on your passport.

Your approval may have been automated.

### When you travel to the UK

You only need your passport that ends in

You do not need to print or show this confirmation email.

You will need to go through border control when you arrive.

### If your details change

Your ETA is linked to your passport that ends in the second second secon

### What you can do with an ETA

Your ETA allows you to travel to the UK for 6 months for:

- tourism
- · visiting family or friends
- business
- · short-term study (courses up to 6 months)
- paid permitted engagement (you must do the engagement in the first 30 days of your visit)

You can also use an ETA to:

- transit through the UK
- · come to the UK for up to 3 months as a creative worker

Read the full list of permitted activities, or check if you need a visa at: https://www.gov.uk/standard-visitor

To come to the UK for any other reason, you will need to apply for a visa.

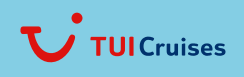